### <u>คู่มือการใช้ระบบ OFAR</u>

### <u>เพื่อส่งแบบรายงานการชำระค่าธรรมเนียมฯ (YF)</u>

คู่มือฉบับนี้จัดทำขึ้นเพื่อสรุปขั้นตอนการส่งแบบรายงานการชำระค่าธรรมเนียมฯผ่านระบบ OFAR เพื่อช่วยลดเวลาในการศึกษา ระบบของผู้ส่งข้อมูล อย่างไรก็ดี ยังมีฟังก์ชันอีกหลายตัวของระบบ OFAR ที่ไม่ได้กล่าวถึงในคู่มือนี้ ผู้ใช้งานสามารถศึกษา เพิ่มเติมได้จากคู่มือฉบับเต็ม ซึ่งสามารถดาวน์โหลดได้จากหน้า Home ของระบบ OFAR

### 1. การเตรียมการก่อนเริ่มใช้งานระบบ OFAR เพื่อส่งแบบรายงานการชำระค่าธรรมเนียมฯ

- 1.1. User account
  - 1.1.1. กรณีมี User account ของระบบ OFAR แล้ว

ให้แจ้ง Account Administrator ของบริษัทท่าน เพื่อให้สิทธิส่งแบบรายงานการชำระค่าธรรมเนียมๆ (YF) ผ่านระบบ OFAR

- 1.1.2. กรณีที่ยังไม่มี User account ของระบบ OFAR
  - 1.1.2.1. คลิก **REGISTER D** ที่หน้า Login ของระบบ OFAR (<u>https://market.sec.or.th/ofar</u>) เพื่อ กรอกข้อมูลลงทะเบียน
  - 1.1.2.2. เมื่อลงทะเบียนเสร็จ ให้แจ้ง Account Administrator ของบริษัทท่าน เพื่อ Enable account และให้สิทธิใช้ระบบ OFAR ในส่วนแบบรายงานการชำระค่าธรรมเนียมฯ (YF)

<u>หมายเหตุ:</u> ในกรณีที่ท่านไม่ทราบว่าใครเป็น Account Administrator ของบริษัท สามารถโทรสอบถามเจ้าหน้าที่ Helpdesk ของสำนักงาน (โทร 0-2263-6499 ต่อ 2525)

### 2. ขั้นตอนการสร้าง&ส่งแบบรายงาน

- 2.1. Login เข้าระบบ OFAR <u>https://market.sec.or.th/ofar</u> โดยใช้ User account ที่ได้ลงทะเบียนในขั้นตอน ที่ 1 (Username คือ Email address)
- 2.2. เมื่อ Login แล้วจะพบหน้า Home ของระบบ OFAR ให้เลือก CREATE/SUBMIT REPORT

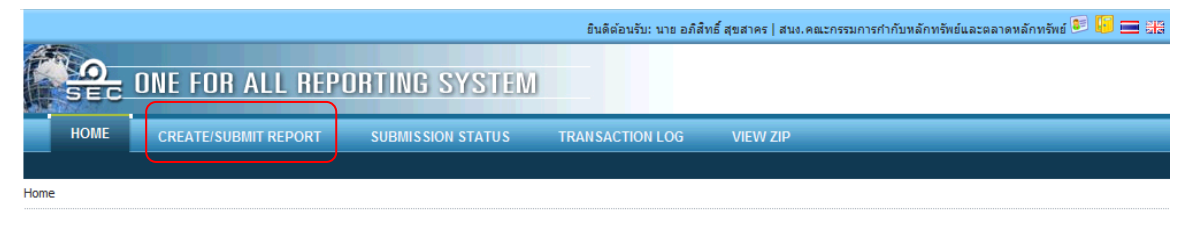

2.3. ที่หน้า Create / Submit Report ให้เลือกแบบรายงาน YF – แบบรายงานการชำระค่าธรรมเนียมฯ และ คลิกที่แถบ "*สร้างแบบรายงาน*"

|                |                                | IE FOR ALL RE        | PORTING SYSTEM                                                                                                    |
|----------------|--------------------------------|----------------------|----------------------------------------------------------------------------------------------------|
|                | HOME                           | CREATE/SUBMIT REPORT | SUBMISSION STATUS TRANSACTION LOG VIEW ZIP                                                                                                    |
| _              | <u>Home</u> > Create/Submit Re | port                 |                                                                                                    |
| $\binom{2}{2}$ |                                | กรุณาเลือกแบบรายงาน  | ແນນຮາຍທານ (Please select report)                                                                                                    |
|                | สร้างแบบรายงาน                 |                      | แบบรายงาน (Please select report)<br>BL1AuditRp - บ.ล.1 และ บ.ล.1.1 (รายงานผู้สอบบัญชีรับอนุญาค)<br>BL1Disc - บ.ล.1 และ บ.ล.1.1 (มายนายงโรงองมายวรเวิน)                                                                                               |
| C              | ด้นหาแบบรายงาน                 |                      | DE LISIG - บ.ต. 1 และ บ.ต. 1.1 (หมายเทพเมรายายงมา Isiou)<br>BLI FinStat - บ.ต. 1 และ บ.ต. 1.1 (งบแสดงฐานะการเงิน/งมก่าไรขาดทุนเบ็ดเสร็จ/งบกระแสเงินสด/งบแสดงการเปลี่ยนแปลงผู้ถือทุ้น)<br>BLI NewsPP - บ.ต. 1 และ บ.ต. 1.1 (งบแผยแพร่ทางทนังสือพิมพ์) |
|                |                                |                      | BL1ShareMT - บ.ล.1 และ บ.ล.1.1 (รายงานการประชุมผู้ถือหุ้น)<br>บ.ล. 2 - รายงานฐานะการเงิน                                                                                                    |
|                |                                | กรณีมีคำถามใน        | ม.ล. 2/1 - กำไรขาดทุนเม็ดเสร็จ<br>ม.ล. 4/1 - แบบการคำนวณเงินกองทุนสภาพคล่องสุทธิ                                                                                                    |
|                |                                |                      | บ.ล. 4/1 ว - แบบการคำนวณเงินกองทุนสภาพคล่องสุทธิ (รายวัน)<br>บ.ล. 8 - รายงานทรีพย์สินของลูกค้า                                                                                                    |
|                |                                |                      | ม.ล.9 - รายงานการทำธุรกรรม<br>CAS02 - แบบรายงานรายชื่อผู้เข้ารับการอบรมพลักสูตรต่ออายุผู้ติดต่อกับผู้ลงทุน 1                                                                                                    |
|                |                                |                      | <del>CD - รายองแรวเออ็อหลักหร้านข์ที่บริษัทก่าหนดให้ลูกเค้าต้องวางเงินสตส่วงหน้าก่อนที่จะซื้อหลักหร้านข่</del><br>YF - แบบรายงานการข่าระค่าธรรมเนียมสำหรับผู้ได้รับในอนญาคที่ต้องข่าระค่าธรรมเนียมที่ชั้นกับปริมาณธุรกิจและแบบคงที                   |

 2.4. ที่หน้าจอสร้างแบบรายงาน ให้คลิกที่ช่อง "งวดการรายงาน" และระบุงวดการรายงาน (31/12/YYYY)
 โดยที่ YYYY หมายถึง ค่าธรรมเนียมของปีใด เช่น ค่าธรรมเนียมของปี 2554 ให้ระบุ 31/12/2554 เป็นต้น จากนั้นให้คลิกปุ่ม "Create"

| สร้า | งแบบรายงาน     |                                                                   |
|------|----------------|-------------------------------------------------------------------|
|      | สร้างแบบรายงาน |                                                                   |
|      | แบบรายงาน      | BLlAuditRp - บล.1 และ บล.1.1 (รายงานผู้สอบบัญชีรับอนุญาต)         |
|      | บริษัท         | บริษัทพลักทรัพย์ ไทยพาณิชย์ จำกัด                                 |
|      | งวดการรายงาน   |                                                                   |
|      |                | <ul> <li>นำข้อมูลเข้าจากแบบรายงานที่ส่งแล้ว</li> <li>•</li> </ul> |
|      | ผู้จัดทำ       | นาย อภิสิทธ์ สุขสาคร                                              |
|      |                | Create 2                                                          |

 2.5. ที่ Tab 'รายละเอียดทั่วไป' ให้ระบุข้อมูลให้ครบถ้วน เช่น เจ้าหน้าที่ผู้มีอำนาจลงนาม ตำแหน่ง วันที่ลง นาม เป็นต้น จากนั้นให้คลิกไอคอน 🕅 เพื่อบันทึกข้อมูล และคลิก 'ใบอนุญาต' เพื่อเข้าสู่ส่วนถัดไป

| HOME C                   | REATE/SUBMIT REPORT             | BAIISSION STATUS VIEW ZIP                                          |  |
|--------------------------|---------------------------------|--------------------------------------------------------------------|--|
|                          |                                 |                                                                    |  |
| รายละเอียดทั่วไป         | ใบอนุญาต ค่าธรรมเนียม<br>-<br>3 |                                                                    |  |
| บริษัท                   |                                 | สำนักงานส่านักงานคณะกรรมการกำกั>>>>>>>>>>>>>>>>>>>>>>>>>>>>>>>>>>> |  |
| งวดการรายงาน             |                                 | 31/12/2011 (1)                                                     |  |
| เจ้าหน้าที่ผู่มีอำนาจลงน | าม                              |                                                                    |  |
| ตำแหน่ง                  |                                 |                                                                    |  |
| วันที่ลงนาม              |                                 |                                                                    |  |
| ผู้จัดทำ                 |                                 | มาวาอากาศเอก อกิสิทธิ์ สุขสากร                                     |  |
| โทรศัพท์                 |                                 | 022636165                                                          |  |

2.6. ที่ Tab 'ใบอนุญาต' ให้ระบุประเภทธุรกิจที่เริ่มประกอบกิจการแล้ว จากนั้นให้คลิกไอคอน 🕅 เพื่อ บันทึกข้อมูล และคลิก 'ค่าธรรมเนียม' เพื่อเข้าสู่ส่วนถัดไป

| 51   | ເຍລະເວົ       | ยดทั่วไป      | ใบอนุญาต                     | ค่าธรรมเนียม                      |                                              |                                    |                                             |                                            |              | (2)       |     |
|------|---------------|---------------|------------------------------|-----------------------------------|----------------------------------------------|------------------------------------|---------------------------------------------|--------------------------------------------|--------------|-----------|-----|
|      |               |               |                              |                                   |                                              |                                    |                                             |                                            |              | $\square$ | 🕱 👼 |
| ใบอา | นุญาต         | ล             |                              |                                   |                                              |                                    |                                             |                                            |              | (         |     |
| Γ    |               |               |                              | แบบรายงานการชำ                    | ระค่าธรรมเนียมสำหรับผ<br>ผู้ยื่นแบบ สำนักงาน | ผู้ได้รับใบอนุญาต<br>แคณะกรรมการกำ | เที่ต้องชำระค่าธรรมเ<br>่ากับหลักทรัพย์และต | นียมที่ขึ้นกับปริมาณธุรกิ<br>ลาดหลักทรัพย์ | จและแบบคงที่ |           |     |
|      | กระ           | ณาระบุใบอนุญา | ดหรือธุรกิจที่ได้รั          | ับอนุญาตจากสำนักงาน               |                                              |                                    |                                             |                                            |              |           |     |
| -    | $\mathbf{r}$  |               |                              |                                   |                                              |                                    |                                             |                                            |              |           |     |
|      | $\mathcal{I}$ | 🗹 การเป็นนา   | ยหน้าซื้อขายหล               | <b>ลักทรัพย์</b>                  |                                              |                                    |                                             |                                            |              |           |     |
|      |               | 🗖 การเป็นนา   | ยหน้าชื้อขายหล่              | <i>ักทรัพย์ที่เป็นหน่วย</i> ลงทุน | I                                            |                                    |                                             |                                            |              |           |     |
|      |               | 🗖 การค้าหลั   | ักพรัพย์                     |                                   |                                              |                                    |                                             |                                            |              |           |     |
|      |               | 🗖 การค้าหลั   | ักหลักทรัพย์อันเป็           | ป็นตราสารแห่งหนึ่                 |                                              |                                    |                                             |                                            |              |           |     |
|      |               | 🔽 การค้าหลั   | ักทรัพย์ที <b>่เป็นหน่</b> า | วยลงทุน                           |                                              |                                    |                                             |                                            |              |           |     |
|      |               | 🗖 การเป็นที่  | ปรึกษาการลงทุน               | ı                                 |                                              |                                    |                                             |                                            |              |           |     |
|      |               | 🗖 การจัดจำ    | หน่ายหลักทรัพย์              |                                   |                                              |                                    |                                             |                                            |              |           |     |
|      |               | 🗖 การจัดจำ    | หน่ายหลักทรัพย์ส             | อันเป็นตราสารแห่งหนึ่             |                                              |                                    |                                             |                                            |              |           |     |
|      |               | 🗖 การจัดจำ    | หน่ายหลักทรัพย์เ             | ที่เป็นหน่วยลงทุน                 |                                              |                                    |                                             |                                            |              |           |     |
|      |               | 🗖 การจัดกาะ   | กองทุนรวม                    |                                   |                                              |                                    |                                             |                                            |              |           |     |
|      |               | 🗖 การจัดการ   | กองทุนส่วนบุคค               | าล                                |                                              |                                    |                                             |                                            |              |           |     |
|      |               | 🗖 การให้สิน   | ชื่อเพื่อธุรกิจหลัก          | าทรัพย์                           |                                              |                                    |                                             |                                            |              |           |     |
|      |               | 🗖 การจัดกาะ   | ເຈັນຮ່ວມລູທານ                |                                   |                                              |                                    |                                             |                                            |              |           |     |
|      |               | 🗹 นายหน้าร    | หว่างผู้ค้าหลักข             | ารัพย์                            |                                              |                                    |                                             |                                            |              |           |     |
|      |               | 🗖 การเป็นตัว  | แทนซื้อขายสัญ                | ญาซื้อขายล่วงหน้า                 |                                              |                                    |                                             |                                            |              |           |     |
|      |               | 💌 การเป็นตัว  | แทนชื่อขายสัญ                | ญาซื้อขายล่วงหน้าที่จำกั          | ดเฉพาะสัญญาชื้อขายล่วงหนั                    | ม้าที่เกี่ยวกับทองคำ               |                                             |                                            |              |           |     |
|      |               | 🗹 การเป็นนา   | ยทะเบียนหลักท                | ารัพย์                            |                                              |                                    |                                             |                                            |              |           |     |
|      |               |               | ,                            |                                   |                                              |                                    |                                             |                                            |              |           |     |

 Tab 'ค่าธรรมเนียม' จะมี 2 รูปแบบขึ้นกับใบอนุญาตที่ท่านเลือกในขั้นตอนก่อนหน้า วิธีการกรอกข้อมูล จะแตกต่างกันไป ดังนี้

| ราชวารีแดน้ำไป ในอนุญาญ ด้วยระบบพืชน                                                                                                    |                 | -<br>                             |              | ( 2 )                        |
|----------------------------------------------------------------------------------------------------|-----------------|-----------------------------------|--------------|------------------------------|
| אמאזאיגבערש או להארא ארא ארא ארא ארא ארא ארא ארא ארא ארא                                                                                                    |                 |                                   |              |                              |
|                                                                                                    |                 |                                   |              |                              |
| แบบรายงานการชำระค่าธรรมเนียมสำหรับผู้ได้รับใบอนุญาดที่ด้องชำระค่าธรรมเนียมที่ขึ้นกับปริมาณธุรกิจ                                                                                     |                 |                                   |              | (3)                          |
| สำหรับบริษัท                                                                                                    | ทที่ดั          | องชำระค่าธรรมเนียมที่ขึ้นกับปริมา | រោះតុទ       | กิจสำหรองวดปี 2554 เป็นต้นไป |
|                                                                                                    |                 |                                   |              | หน่วย:บาท                    |
|                                                                                                    |                 | มูลค่าชื่อขาย                     | -            | ค่าธรรมเนียม                 |
| ว ขณะเอยหการพานงานหายเกมรายแนงกายแกบบวง และรากๆ<br>  1 ฉ่างรรรมนี้แหล่วนนี้ส่วนากเรากนออ่าการซื้อขาย ส่วนรับการเป็นกายนบ้าซื้อขายนอักษรัพย์เป็น่วนออาฉบอักษรัพย์ (ไห่เราแรกป.boolee) |                 | 00.00                             | $\mathbf{h}$ | 00.00                        |
| 2.ด่าธรรมเนียมส่วนที่ตำนวณจากมูลด่าทรัพย์สืบที่อยู่ภายใต้การจัดการ (AUM)                                                                                                    |                 | 1                                 |              |                              |
| (ดำนวณจาก AUM ณ สิ้นวันทำการสุดท้ายของเดือนมาถัวเฉลี่ยตามจำนวนเดือนที่ประกอบธุรกิจ )                                                                                                 |                 | AUM                               |              |                              |
| 2.1 คำนวณจาก AUM การจัดการกองทุนรวม                                                                                                    |                 | 00.00                             |              |                              |
| 2.2 สำนวณจาก AUM การจัดการกองทุนส่วนบุคคล                                                                                                    |                 | 00.00                             |              |                              |
| 2.3 ผ่านวณจาก AUM การจัดการกองทุนสำรองเลี้ยงขีพ                                                                                                    |                 | 00.00                             |              |                              |
|                                                                                                    |                 | 2.1+2.2+2.3                       |              |                              |
|                                                                                                    |                 | 00.00                             | Γ            | 00.00 2                      |
| <ol> <li>3. ต่าธรรมเนียมส่วนที่ผ้านวณจากรายได้ก่อนหักต่าใช้จ่ายจากการประกอบการ</li> </ol>                                                                                            |                 |                                   |              |                              |
| 3.1 การเป็นนายหน้าชื่อขายหลักทรัพย์และการจัดจำหน่ายหลักทรัพย์ (ใม่รวมรายได้ส่วนตาม ข่อ 1)                                                                                            |                 |                                   | -            |                              |
| 3.1.1 ผ่านวณจากรายได้จากการจัดจำหน่ายหุ้น (ไม่รวมส่วนที่จ่ายให้ sob underwriter)                                                                                                    |                 | 7,100,000,000.00                  |              |                              |
| 3.1.2 ดำนวณจากรายได้จากการเป็นตัวแทนขายและรับขี้อดีนและการจัดจำหน่ายหน่วยลงทุน                                                                                                    |                 | 00.00                             |              |                              |
| 3.1.3 ผ่านวณจากรายได้จากการเป็นนายหน้าหรือจัดจำหน่ายหลักทรัพย์อื่นๆ (ถ้ามี)                                                                                                    |                 | 00.00                             |              |                              |
| 3.2 การด้าหลักทริทย์                                                                                                    |                 |                                   |              |                              |
| 3.2.1 ดำนวณจากกำไรสุทธิจากการขี้อขายตราสารหนึ่นอกตลาด                                                                                                    |                 | 00.00                             |              |                              |
| 3.2.2 คำนวณจากกำไรสุทธิจากการซื้อขายหน่วยลงทุนนอกตลาด                                                                                                    |                 | 00.00                             |              |                              |
| 3.3 การจัดการกองทุนรวม                                                                                                    |                 |                                   |              |                              |
| 3.3.1 ดำนวณจากรายได้ค่าธรรมเนียมการขายและวันซื้อคืนหน่วยลงทุน                                                                                                    |                 |                                   |              |                              |
| 3.3.1.1 คำนวณจากรายได้ที่บริษัทจัดการได้รับจากการที่ตนเองเป็นผู้ขาย                                                                                                    |                 | 00.00                             |              |                              |
| 3.3.1.2 ดำนวณจากรายได้ในส่วนที่ด้วแทนและรับชื่อคืนได้รับ (ใน่รวมรายได้ที่จ่ายให้ด้วแทนที่เป็นบริษัทหลักทรัพย์ประเภทนายหน้าชื่อขายหลักทร<br>หรือที่ขอมให้ด้วแทนดังกล่าวทักไว้ได้)     | ทย์             | 00.00                             |              |                              |
| 3.3.2 ดำนวณจากรายได้จากการเป็นนายทะเบียนกองทุนรวมที่ตนเองเป็นผู้จัดตั้งและจัดการ                                                                                                    |                 | 00.00                             |              |                              |
| 3.3.2 รายได้อื่นๆ (ถ้ามี)                                                                                                    |                 | 00.00                             |              |                              |
| 3.4 การจัดการกองทุนส่วนบุคคล                                                                                                    |                 |                                   |              |                              |
| 3.4.1 ตำนวณจากรายได้ค่าธรรมเนียมนายทะเบียนกองทุนสำรองเลี้ยงขีพ                                                                                                    |                 | 00.00                             |              |                              |
| 3.4.2 รายได้อื่น ๆ (ถ้ามี)                                                                                                    |                 | 00.00                             |              |                              |
|                                                                                                    | $\overline{\ }$ | ผลรวม 3.1 ถึง 3.4                 | 1            |                              |
|                                                                                                    |                 | 7,100,000,000.00                  | Γ            | 71,000,000.00 3              |
| พร้อมกันนี้ได้น่าส่ง                                                                                                    |                 |                                   |              |                              |
| (1) ค่าธรรมเนียมขึ้นต่ำที่ขึ้นกับปริมาณธุรกิจ สำหรับปี 2555                                                                                                    |                 |                                   | Γ            | 500,000.00                   |
| (2) ค่าธรรมเนียมส่วนคงที่ ซึ่งต้องจ่ายต้นปีปฏิทิน สำหรับปี 2555                                                                                                    |                 |                                   |              |                              |
| (2.1) การเป็นที่ปรึกษาการลงทุน                                                                                                    |                 |                                   | Γ            | 00.00                        |
| (2.2) การจัดการเงินร่วมลงทุน                                                                                                    |                 |                                   | Γ            | 00.00                        |
| (2.3) การเป็นนายทะเบียนหลักทริตย์                                                                                                    |                 |                                   | Г            | 50,000.00                    |
| (2.4) การเป็นด้วแทนซื้อขายสัญญาซื้อขายส่วงหน้า                                                                                                    |                 |                                   | Γ            | 00.00                        |
| รรมค่าธรรมเนียม                                                                                                    |                 |                                   | Γ            | 71,550,000.00                |
| ต่าธรรมเนียมขึ้นด่าที่ขึ้นกับปริมาณธุรกิจที่ชำระแล้ว                                                                                                    |                 |                                   | Γ            | 71,000,000.00                |
| ค่าธรรมเนิยมที่                                                                                                    | _               |                                   | t            |                              |
| 🖉 สำระเท็มแต่ม                                                                                                    |                 |                                   | Γ            | 550,000.00                   |
| 🗖 ไม่ต้องชำระเพิ่มเติม                                                                                                    |                 |                                   |              |                              |
| รรมต่าธรรมเนียมที่ต้องข่าระ                                                                                                    |                 |                                   | Γ            | 550,000.00                   |
| ภาษิมูลค่างขึ้ม 7_%                                                                                                    |                 |                                   | Γ            | 38,500.00                    |
| รรมเป็นเงินทั้งสิ้น                                                                                                    |                 |                                   | Γ            | 588,500.00                   |
|                                                                                                    |                 |                                   |              |                              |

2.7.1.<u>รูปแบบที่ 1</u> สำหรับผู้ได้รับใบอนุญาตที่ต้องชำระค่าธรรมเนียมที่ขึ้นกับปริมาณธุรกิจ

 $\frown$ 

ให้ระบุปริมาณธุรกิจใน Column มูลค่าซื้อขายในรายการที่เกี่ยวข้อง เมื่อกรอกข้อมูลครบถ้วนแล้ว ให้คลิกไอคอน 🔝 เพื่อบันทึกข้อมูล ซึ่งทุกครั้งที่คลิก ጆ ระบบจะคำนวณค่าต่าง ๆ ที่ เกี่ยวข้องใหม่ทุกครั้ง

หลังจากที่บันทึกข้อมูลและตรวจค่ารายการต่าง ๆ ครบถ้วนถูกต้องแล้ว ให้คลิกไอคอน 🏼 เพื่อ Submit ข้อมูล

# 2.7.2. <u>รูปแบบที่ 2</u> สำหรับผู้ได้รับใบอนุญาตที่ต้องชำระค่าธรรมเนียมแบบคงที่

| ./.2. <u>มาแบบพ.2</u> แทมบพูเพมบ เบอนุญาพทพอง มาจากบามแน่งมแบบทงท                  |                                                                                   |  |  |  |  |  |  |
|------------------------------------------------------------------------------------|-----------------------------------------------------------------------------------|--|--|--|--|--|--|
| รายละเอียดทั่วไป ใบอนุญาต ค่าธรรมเนียม                                             |                                                                                   |  |  |  |  |  |  |
|                                                                                    | 🔀 🕅 🕤                                                                             |  |  |  |  |  |  |
| แบบรายงานการชำระค่าธรรมเนียมสำหรับผู้ได้รับใบอนุญาดที่ต้องชำระค่าธรรมเนียมแบบคงที่ |                                                                                   |  |  |  |  |  |  |
| สา                                                                                 | หรับบริษัทที่ต้องชำระค่าธรรมเนียมที่ขึ้นกับปริมาณธุรกิจสำหรับงวดปี 2554 เป็นต้นไป |  |  |  |  |  |  |
|                                                                                    | หน่วย:บาท                                                                         |  |  |  |  |  |  |
|                                                                                    | ค่าธรรมเนียม                                                                      |  |  |  |  |  |  |
| ค่าธรรมเนียมส่วนที่คิดแบบคงที่ (fixed amount)                                      |                                                                                   |  |  |  |  |  |  |
| 1.การจัดจำหน่ายหลักทรัพย์ที่จำกัดเฉพาะตราสารแห่งหนึ                                | 00.00                                                                             |  |  |  |  |  |  |
| 2.การค้านลักหรัพย์ที่จำกัดเลพาะตราสารแห่งหนึ                                       | 00.00                                                                             |  |  |  |  |  |  |
| 3.การเป็นนายหน้า ด้า และจัดจำหน่ายหน่วยลงทุน                                       | 500,000.00                                                                        |  |  |  |  |  |  |
| 4.การให้สินเชื่อเหือธุรกิจหลักทรัพย์                                               | 00.00                                                                             |  |  |  |  |  |  |
| 5.การเป็นที่ปรึกษาการลงทุน                                                         | 00.00                                                                             |  |  |  |  |  |  |
| 6.การจัดการเงินร่วมองทุน                                                           | 00.00                                                                             |  |  |  |  |  |  |
| 7.การเป็นนายหะเบียนหลักหรัพย์                                                      | 00.00                                                                             |  |  |  |  |  |  |
| 8.ดัวแทนชื่อชายสัญญาชื่อชายล่วงหน้า                                                | 00.00                                                                             |  |  |  |  |  |  |
| 9.นายหน้าระหว่างผู้ด้าหลักหรัพย์                                                   | 00.00                                                                             |  |  |  |  |  |  |
| ภาษิมูลด่าเพิ่ม 7 %                                                                | 500,000.00                                                                        |  |  |  |  |  |  |
| ต่าธรรมเนียมข้นผ่าที่ขึ้นกับปริมาณธุรกิจที่ชำระ                                    | 535,000.00                                                                        |  |  |  |  |  |  |

ระบบจะใส่ค่าธรรมเนียมตามใบอนุญาตหรือธุรกิจของท่านให้อัตโนมัติ ให้ตรวจสอบความถูกต้องของ

ข้อมูลและคลิกไอคอน 🎽 เพื่อ Submit ข้อมูล

2.8. ที่หน้าจอ Submit ให้คลิก Verify เพื่อให้ระบบตรวจสอบข้อมูลก่อนส่ง (Simple Validation)

| ส่งแบบรายงาน    |                                                        |
|-----------------|--------------------------------------------------------|
| แบบรายงาน       | YF                                                     |
| บริษัท          | สนง.สำนักงานคณะกรรมการกำกับหลักทรัพย์และตลาดพลักทรัพย์ |
| งวดการรายงาน    | 31/12/2011                                             |
| ผู้ส่งแบบรายงาน | นาวาอากาศเอก อภิสิทธ์ สุขสาคร                          |
|                 | View Verify                                            |
|                 | Continue                                               |

2.9. ถ้าไม่พบข้อผิดพลาดในขั้นตอน Simple Validation ระบบจะแสดงข้อความ "Your selected report on

..... passed validation, please press submit to continue" ให้คลิกปุ่ม Submit เพื่อส่งข้อมูล

| ส่งแบบรายงาน    |                                                                                       |
|-----------------|---------------------------------------------------------------------------------------|
| แบบรายงาน       | YF                                                                                    |
| บริษัท          | สนง.สำนักงานคณะกรรมการกำกับหลักทรัพย์และตลาดหลักทรัพย์                                |
| งวดการรายงาน    | 31/12/2011                                                                            |
| ผู้ส่งแบบรายงาน | นาวาอากาศเอก อภิสิทธิ์ สุขสาคร                                                        |
|                 | Your selected report on 2011-12-31 passed validation, please press Submit to continue |
|                 | View Verify                                                                           |
|                 | Submit                                                                                |
|                 | Continue                                                                              |

2.10.ถ้าไม่พบข้อผิดพลาดในการส่งข้อมูลระบบจะแสดงข้อความ 'Your submitted report passed validation process.' ให้คลิก Continue เพื่อสิ้นสุดขั้นตอนการส่งข้อมูลผ่านระบบ OFAR

| ส่งแบบรายงาน            |                                                                                                    |                                                                                       |  |  |  |  |  |  |  |
|-------------------------|----------------------------------------------------------------------------------------------------|---------------------------------------------------------------------------------------|--|--|--|--|--|--|--|
| ערטטרצעעע YF            |                                                                                                    |                                                                                       |  |  |  |  |  |  |  |
| บริษัท                  | สนง.สำนักงานคณะกรร                                                                                                   | มการกำกับหลักทริพย์และดลาดหลักทรัพย์                                                  |  |  |  |  |  |  |  |
| งวดการรายงาน 31/12/2011 |                                                                                                    |                                                                                       |  |  |  |  |  |  |  |
| ผู้ส่งแบบรายงาน         | นาวาอากาศเอก อภิสิท                                                                                                  | ธ์ สุขสาคร                                                                            |  |  |  |  |  |  |  |
|                         | Ĩ                                                                                                    | Your selected report on 2011-12-31 passed validation, please press Submit to continue |  |  |  |  |  |  |  |
| Submission Result       |                                                                                                    |                                                                                       |  |  |  |  |  |  |  |
| File Name               |                                                                                                    | YF_25541231.xml                                                                       |  |  |  |  |  |  |  |
| Received Date & Time    |                                                                                                    | 12/01/2012 09:41:35                                                                   |  |  |  |  |  |  |  |
| Details                 | Details Your submitted report passed verification process.                                                           |                                                                                       |  |  |  |  |  |  |  |
|                         | Please wait for Report Submission Result from OFAR system via email, or constantly monitor Report Submission Status. |                                                                                       |  |  |  |  |  |  |  |
|                         |                                                                                                    |                                                                                       |  |  |  |  |  |  |  |

2.11.หลังจากที่ระบบ OFAR ได้รับข้อมูลที่ท่านส่งแล้ว ระบบจะตรวจสอบข้อมูลในเชิงลึก (Complex Validation) หากไม่พบข้อผิดพลาด ผู้ส่งข้อมูลจะได้รับเมลแจ้งยืนยันการรับข้อมูลภายใน 10-15 นาที <u>ขั้นตอนการส่งข้อมูลจะถือว่าแล้วเสร็จสมบูรณ์ต่อเมื่อท่านได้รับ E-mail แจ้งว่า</u> "สำนักงานได้รับข้อมูล อิเล็กทรอนิกส์ซึ่งเป็นไปตามข้อกำหนดทางเทคนิคแล้ว" เท่านั้น

| เรียน สำนักงาน คณะกรรมการกำกับหลักทรัพย์และตลาดหลักทรัพย์                                                                                         |                            |  |  |  |  |  |  |
|----------------------------------------------------------------------------------------------------|----------------------------|--|--|--|--|--|--|
| สำนักงานได้รับข้อมูลอิเล็กทรอนิกล์ซึ่งเป็นไปตามข้อกำหนดทางเทลนิณเล้ว ดังนี้                                                                       |                            |  |  |  |  |  |  |
| แบบรายงาน : แบบรายงานการชำระกาธรรมเน่ยมสำหรับผู้ได้รับไบอนุญาตท์ต้องชำระกาธรรมเน่ยมท์ขั้นกับปริมาณรูรกัจและแบบคงท์ (YF)<br>งวดวันที่ : 31/12/2554 |                            |  |  |  |  |  |  |
| ผู้ส่งข้อมูล                                                                                                    | : apisit@sec.or.th         |  |  |  |  |  |  |
| วัน-เวลาที่รับข้อมูล                                                                                                    | : 12/01/2555 09:41:35      |  |  |  |  |  |  |
| ผลการตรวจสอบ                                                                                                    | : ไม่พบข้อผิดพลาดทางเทคนิค |  |  |  |  |  |  |
| หมายเหตุ :<br>• E-mail ฉบับนี้ส่งโดยระบบอัตโนมัติ กรุณาอย่า Reply กลับ                                                                            |                            |  |  |  |  |  |  |

<u>หมายเหตุ</u>: ท่านสามารถตรวจสอบผลการรับข้อมูลทางหน้าจอระบบ OFAR ใด้อีกช่องทางหนึ่ง ที่เมนู 'SUBMISSION STATUS"

|          |      |                      |                   | ยินดีต่อนรับ: นาย อภิสิทธิ์ | ์ สุขสาคร   สนง.คณะกรรมการกำกับหลักทรัพย์และตลาดหลักทรัพย์ 📧 🛺 🚍 🏭 |
|----------|------|----------------------|-------------------|-----------------------------|--------------------------------------------------------------------|
| <b>F</b> | SEC  | ONE FOR ALL REPO     | RTING SYSTE       | VI.                         |                                                                    |
|          | HOME | CREATE/SUBMIT REPORT | SUBMISSION STATUS | TRANSACTION LOG             | VIEW ZIP                                                           |
|          |      |                      |                   |                             |                                                                    |
| Home     |      |                      |                   |                             |                                                                    |

#### 3. การแก้ไขแบบรายงาน

3.1. ถ้าต้องการแก้ใขรายงานที่ส่งแล้วพบข้อผิดพลาด ให้เข้าไปที่แถบ "ค้นหาแบบรายงาน" ในหน้า

CREATE/SUBMIT REPORT ระบบจะแสดงแบบรายงาน 3 งวดถ่าสุดมาให้ให้คลิกปุ่ม 💽 ที่งวด ที่ต้องการเพื่อเข้าสู่หน้าจอส่งข้อมูลใหม่ และเริ่มทำตามขั้นตอนในข้อ 2.5 จนจบ

| ONE FOR ALL REPORTING SYSTEM                                                                                                    |                                                                                                    |              |                     |                  |                     |                  |          |      |          |        |  |
|----------------------------------------------------------------------------------------------------|----------------------------------------------------------------------------------------------------|--------------|---------------------|------------------|---------------------|------------------|----------|------|----------|--------|--|
| HOME                                                                                                    | CREATE/SUBMIT RE                                                                                                    | PORT SUBMIS  | SION STATUS TR      | ANSACTION LOG    | VIEW ZIP            |                  |          |      |          |        |  |
| <u>Home</u> > CreateSolemit Report<br>กรุณาเลือกแบบรายงาน YF - แบบรายงานการชำระค่าธรรมเนียมสำหรับผู้ได้รับใบอนุญาตที่ต้องชำระค่าธรรมเนียมที่ขึ้นกับปริมาณธุรกิจและแบบคงที่ ▼ |                                                                                                    |              |                     |                  |                     |                  |          |      |          |        |  |
| สร้างแบบรายงาน<br>ค้นหาแบบรายงาเ                                                                                                    | สร้างแบบรายงาน<br>ค้นหาแบบรายงาน                                                                                                    |              |                     |                  |                     |                  |          |      |          |        |  |
| เลือกงวดการรายงาา                                                                                                    | เลือกงวลการรายงาน ระหว่างวันที่ 107/11/2011 ถึง 129/01/2012                                                                                              |              |                     |                  |                     |                  |          |      |          |        |  |
| ดารางแ                                                                                                    | สดงสถานะแบบ                                                                                                    | รายงานฉบับร่ | าง (Draft Repor     | t)               |                     |                  |          |      |          |        |  |
| แบบรายงาน                                                                                                    | งวดการรายงาน                                                                                                    | สถานะ        | วันที่จัดทำ         | ผู้จัดทำ         | วันที่ส่งข้อมูล     | ผู้ส่ง           | View     | Edit | Delete   | Submit |  |
| YF                                                                                                    | 31/12/2011                                                                                                    | SUBMITTED    | 12/01/2012 09:37:16 | apisit@sec.or.th | 12/01/2012 09:41:35 | apisit@sec.or.th | <b>Q</b> |      | <u>a</u> |        |  |
| พบแบบราย<br>IN PROGRE<br>SUBMITTE                                                                                                    | พบแบบรายงานทั้งหมด 1 รายการ<br>IN PROGRESS = แบบรายงานอยู่ระหว่างแก้ไข/ปรับปรุง<br>SUBMITTED = ส่งแบบรายงานแล้ว กรุณาสอบถามผลการตรวจสอบข้อกำหนดทางเทคนิค |              |                     |                  |                     |                  |          |      |          |        |  |

## 4. การพิมพ์แบบรายงาน

4.1. ถ้าต้องการพิมพ์รายงานเพื่อให้ผู้บริหารลงนาม ให้เข้าไปที่แถบ "ค้นหาแบบรายงาน" ในหน้า

CREATE/SUBMIT REPORT ระบบจะแสดงแบบรายงาน 3 งวดล่าสุดมาให้ให้กลิกปุ่ม View 🕺 ที่งวดที่ต้องการ ระบบจะสร้างรายงานในรูป Excel Format ซึ่งท่านสามารถพิมพ์ออกทางเกรื่องพิมพ์ได้ ตามปกติ

| กรุณาเลือกแบบรายงาน YF - แบบรายงานการข่าระค่าธรรมเนียมสำหรับผู้ได้รับใบอนุญาดที่ต้องข่าระค่าธรรมเนียมที่ขึ้นกับปริมาณธุรกิจและแบบคงที่ 👻 |              |                       |                     |                  |                     |                  |      |      |        |        |
|----------------------------------------------------------------------------------------------------|--------------|-----------------------|---------------------|------------------|---------------------|------------------|------|------|--------|--------|
| สร้างแบบรายงาน                                                                                                    |              |                       |                     |                  |                     |                  |      |      |        |        |
| ค้นหาแบบรายงาน                                                                                                    |              |                       |                     |                  |                     |                  |      |      |        |        |
| เลือกงวดการรายงาน                                                                                                    |              | ะหว่างวันที่ 07/11/20 | 011 ถึง             | 29/01/2012       |                     |                  |      |      |        |        |
| Search                                                                                                    |              |                       |                     |                  |                     |                  |      |      |        |        |
| ตารางแสดงสถานะแบบรายงานฉบับร่าง (Draft Report)                                                                                           |              |                       |                     |                  |                     |                  |      |      |        |        |
| แบบรายงาน                                                                                                    | งวดการรายงาน | สถานะ                 | วันที่จัดทำ         | ผู้จัดทำ         | วันที่ส่งข้อมูล     | ผู้ส่ง           | View | Edit | Delete | Submit |
| YF                                                                                                    | 31/12/2011   | SUBMITTED             | 12/01/2012 09:37:16 | apisit@sec.or.th | 12/01/2012 09:41:35 | apisit@sec.or.th |      | B    | 6      |        |
| พบแบบรายงานทั้งหมด 1 รายการ                                                                                                    |              |                       |                     |                  |                     |                  |      |      |        |        |
| IN PROGRESS = แบบรายงานอยู่ระหว่างแก้ไข/ปรบปรุง<br>SUBMITTED = ส่งแบบรายงานแล้ว กรุณาสอบถามผลการตรวจสอบข้อกำหนดทางเทคนิค                 |              |                       |                     |                  |                     |                  |      |      |        |        |

### <u>คำถามที่พบบ่อย (FAQ)</u>

 Register Account แล้ว แต่ไม่สามารถ Login ได้ ขึ้นข้อความ "Please check your account permission for OFAR System"

<u>วิธีแก้ไข</u> ให้สอบถาม Account Administrator ของบริษัทท่านว่า ได้ดำเนินการให้สิทธิใช้ระบบงาน OFAR พร้อมทั้งให้สิทธิใช้งานแบบรายงานการชำระค่าธรรมเนียมฯ (YF) แล้วหรือไม่

- หากต้องการแก้ไขแบบรายงานที่เคยสร้างไว้แล้ว จะต้องทำอย่างไร?
   <u>วิธีแก้ไข</u> ให้เข้าฟังก์ชัน "CREATE/SUBMIT REPORT" -> เลือกแบบรายงานที่ต้องการ -> ที่แถบ "ก้นหาแบบรายงาน" ให้คลิกปุ่ม Edit
- ต้องการสร้างรายงานใหม่ พอเลือกงวดการรายงานแล้วขึ้นข้อความ "Only on December 31 of each year allowed."
   <u>วิธีแก้ไข</u> ให้เลือกงวดการรายงานเป็นวันที่ 31/12/YYYY โดย YYYY ต้องเป็นปีที่จะชำระธรรมเนียม

ตัวอย่างเช่น เข้าระบบวันที่ 15/01/2555 เพื่อส่งรายงานค่าธรรมเนียมของปี 2554 ให้ระบุเป็น 31/12/2554

 ด้องการสร้างรายงานใหม่ พอคลิกปุ่ม Create แล้วขึ้นข้อความ "Selected report period for this report type already exits!"

<u>วิธีแก้ไข</u> แสดงว่าท่านเคยสร้างรายงานในงวดดังกล่าวแล้ว ให้ไปที่แถบ "ค้นหาแบบรายงาน" และคลิก Edit เพื่อส่งข้อมูลใหม่แทน หรือ ให้ลบรายงานที่เคยสร้างไว้แล้วลอง Create ใหม่